## SACloud Password Reset

Step 1: In a web browser, go to sacloud.sausd.us

| o San | ata Ana Unified School District x + $-$                                  | 0        |
|-------|--------------------------------------------------------------------------|----------|
|       | 🗗 https://sacloud.s A 🏠 🚺 🗤                                              | ate 🧧    |
|       |                                                                          |          |
|       | Log in to Santa Ana Unified School District                              | <b>^</b> |
|       | Santa Ana                                                                |          |
|       | Username:                                                                |          |
|       | Password:                                                                |          |
|       | <b>Reset Password:</b><br>Click here if you have forgotten your password | P        |
|       | System Check:<br>Click here to run a system check                        | 6        |
|       | Information:                                                             |          |
|       | Click here for additional information © Stoneware, Inc. 1999-2022        | -        |
|       | •                                                                        |          |

**Step 2:** Log in with your firstname.lastname and outlook password.

Step 3: Click the magnifying glass and search for "Change Pwd"

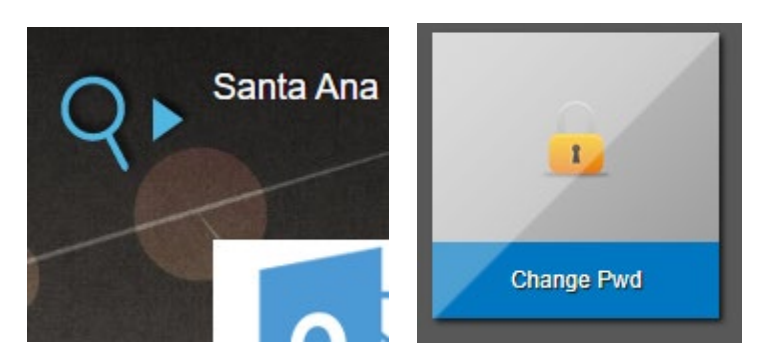

Step 4: Enter your old password. Enter your new password twice. Click Change Password.

| Change Pwd        |  |  | Ç | —            | Х    |
|-------------------|--|--|---|--------------|------|
| Change Password   |  |  |   |              |      |
|                   |  |  |   |              |      |
| Old Password:     |  |  |   |              |      |
| New Password:     |  |  |   |              |      |
| Confirm Password: |  |  |   |              |      |
|                   |  |  | ſ | Change Passw | vord |

Allow 10 minutes for your password to be synced across all systems such as your computer password, outlook password, office.com password and sausd.us portal password.

When creating a login password for any SAUSD account always create a sentence which will make it long and easier to remember. Use Uppercase, lowercase, number. At least 12 characters long.